# Anleitung zur Voranmeldung an der Pädagogischen Hochschule Vorarlberg

Mit der Voranmeldung im Programm "PH-Online" registrieren Sie sich an der Pädagogischen Hochschule Vorarlberg, um einen Hochschullehrgang zu besuchen. Sie sind dann in der Studienabteilung der PH Vorarlberg erfasst.

## 1. Voraussetzungen für die Voranmeldung

- eine aktive E-Mail Adresse
- die eigene Sozialversicherungsnummer (für österreichische Staatsbürger)

## 2. Internetadresse für die Voranmeldung

https://www.ph-vorarlberg.ac.at/

## 3. Ablauf der Voranmeldung

 $\leftrightarrow \rightarrow$  C' 🚥 💟 🚍 🏠 🔍 Suchen (i) 🔒 https://www.ph-vorarlberg.ac.at lii\ 🎒 🐵 🗉 🔄 🔼 📀 Ξ O PH-Online 👩 Infos für. 📶 Moodle 🛛 Bibliothek 🍳 Suche | | | PH Vorarlberg Studium Fortbildung Schulentwicklung Forschung Hochschule International

### Auf den Link "PH-Online" klicken.

| Anmelden Willkommen bei PH-Online Vorarl                                                                                                    | lberg                                                                                                    |                                        |
|----------------------------------------------------------------------------------------------------|----------------------------------------------------------------------------------------------------|----------------------------------------|
| Willkommen bei PH-Online Vorarl                                                                                                    | lberg                                                                                                    |                                        |
| Studieninteressierte und Bewerber*innen der Aus-, Fort- und Weiterbildung:  Sie haben schon einen Fortbildungsaccount an einer beliebigen Pädagogische dortigen Visitenkarte die Applikation <i>"Immatrikulation an weiteren PHs"</i> ,  Studierende von Partner-Bildungseinrichtungen des Verbundes Lehrerinnenbildu der PH Vorarlberg,  Sie haben noch keinen Account an einer österreichischen PH: <b>Hier an der PH</b> Anschließend müssen Sie sich noch für die Fortbildung oder für ein Studium bewe  Studierende der Ausbildung;  Studierende der Ausbildung; | en Hochschule in Österreich: Verwenden Sie in Ihrer<br>ing WEST erhalten den PIN über die Studienabteilung<br><b>Vorarlberg registrieren</b><br>erben. | Anmelden<br>Benutzername<br>Kennwort @ |
| Geben Sie hier linten PIN-Code ein  Studierende der Fortbildung:  Geben Sie hier Ihren PIN-Code ein                                                                                                    |                                                                                                    | Weiter ohne Anmeldung                  |
| Bedienstete der PH Vorariberg;<br>• Geben Sie hier ihren PIN-Code ein                                                                                                    | <b> </b>                                                                                                    |                                        |
| ie haben Ihr PH-Online oder E-Mail Kennwort vergessen?<br>• Kennwort zurücksetzen                                                                                                    | Vorarlberg                                                                                                    |                                        |
| © 2022 CAMPUSonline: Alle Rechte                                                                                                    | vorbehalten.   Impressum   Homepage   Kontakt                                                                                                    |                                        |
| ählen Sie hier " <b>Weiter ohne Anmelduno</b> '                                                                                                    | 'aus.                                                                                                    |                                        |

Bei Fragen zur Voranmeldung: Liechtensteinerstraße 33 - 37 6800 Feldkirch, Austria

T 0043 / (0)5522 / 31199 - 507 F 0043 / (0)5522 / 31199 - 550 voranmeldung@ph-vorarlberg.ac.at office@ph-vorarlberg.ac.at www.ph-vorarlberg.ac.at

Seite 1 von 5

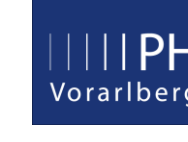

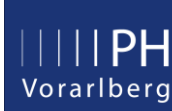

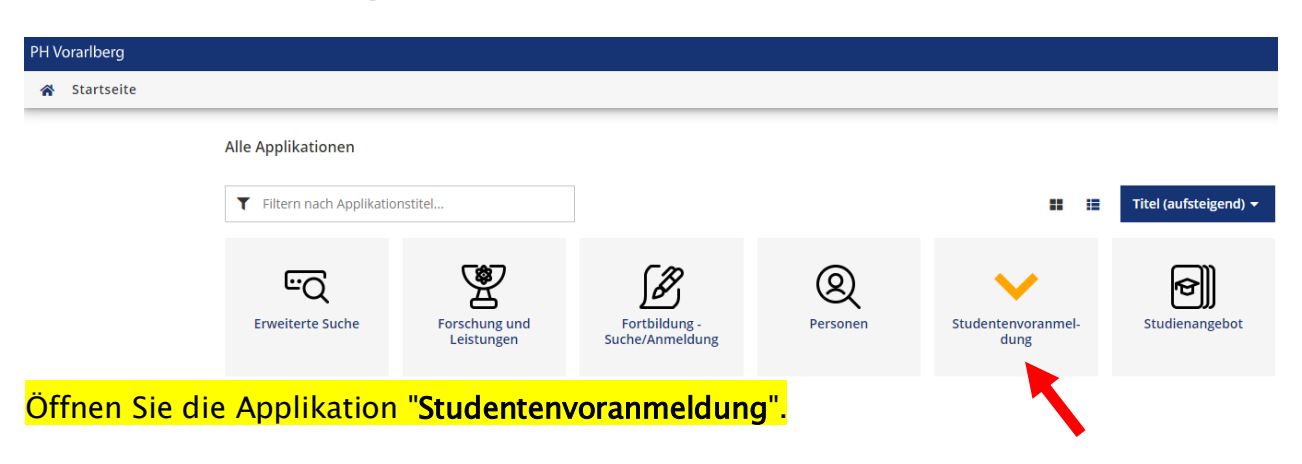

| H Vorarlberg                                                    |                                                                                                    |  |
|-----------------------------------------------------------------|----------------------------------------------------------------------------------------------------|--|
| *                                                               |                                                                                                    |  |
| Studierenden Voranmeldung                                       |                                                                                                    |  |
| Fortbildung                                                     |                                                                                                    |  |
| "Erstmalig eintrage<br>Erstmalig eintrage<br>Bisherige Eintragu | en" urte nur dann ausfüllen, wenn Sie noch nie Studierende*r der Pädagogischen Hochschule Vorarlberg waren.<br><u>n</u><br>Ingen ändern |  |

### Auf "Erstmalig eintragen" klicken.

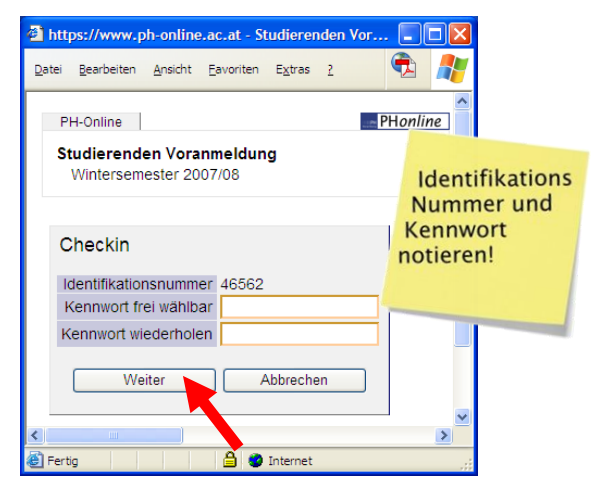

Hier wird automatisch eine Identifikationsnummer vorgegeben.

Bitte wählen Sie ein Kennwort aus. Das Kennwort muss aus mindestens sechs, maximal zehn Zeichen bestehen.

Das Kennwort und die Identifikationsnummer notieren! wird <u>nur</u> bei Abbruch benötigt! Dies ist NICHT Ihr Account Passwort!

#### Anschließend auf "Weiter" klicken

| PH-Online PHonline                                                                                                    |                   |
|----------------------------------------------------------------------------------------------------|-------------------|
| Studierenden Voranmeldung<br>Wintersemester 2008/09                                                                                                    |                   |
| Identifikationsnummer 46991                                                                                                    | Da                |
| Persönliche Daten<br>Die Matrikelnummer ist nur einzugeben, wenn Ihnen bereits an einer<br>österreichischen Universität eine Matrikelnummer zugeteilt wurde!                                                                                                    | vol               |
| Matrikelnummer                                                                                                    |                   |
| Österreichische Sozialversicherungsnummer - Format xxxx/TTMMJJ                                                                                                    | SIII              |
| Familienname Pflicht                                                                                                    | Dia               |
| Vorname(n) Pflicht!                                                                                                    | Die               |
| Geburtsdatum (TTMMJJJJ) Pflicht!                                                                                                    | ist               |
| Geschlecht O Weiblich O Männlich                                                                                                    | öst               |
| Akademischer Grad vor dem Namen                                                                                                    |                   |
| Akademischer Grad nach dem Namen 📃 🗾 Maturadatum oder                                                                                                    | Sta               |
| Staatsangehörigkeit Österreich Datum der Studier                                                                                                    | <mark>)-  </mark> |
| Schulform Gymnasium Berechtigungsprüt                                                                                                    | ung               |
| Maturadatum (TTMMJJJJ)                                                                                                    |                   |
| eMail Pflicht!                                                                                                    | - An              |
| Studienadresse (Zustelladresse)                                                                                                    | klie              |
| Land/Staat Österreich                                                                                                    |                   |
|                                                                                                    |                   |
| PLZ/Ort Suche 🚯 ZB. 805* 6. Graz* C, min. 2 Zeichen, Wildcard-Zeichen *                                                                                                    |                   |
| PLZ/Ort                                                                                                    |                   |
| Straße/Hausnummer Pflicht!                                                                                                    |                   |
|                                                                                                    | <u> </u>          |
| Telefonnummer Heimatadresse nur dann eingeben,                                                                                                    |                   |
| wohnhaft bei (c/o) wenn sie nicht der Studienadresse                                                                                                    |                   |
| Heimatadrosse                                                                                                    |                   |
| Land/Staat Österreich                                                                                                    | -                 |
|                                                                                                    |                   |
| ,                                                                                                    |                   |
| PLZ/Ort Suche 🐧 ZB. 805* 0. Graz* 🔍 min. 2 Zeichen, Wildcard-Zeichen *                                                                                                    |                   |
| PLZ/Ort Suche 🛈 ZB. 805* o. Graz* 🔍 min. 2 Zeichen, Wildcard-Zeichen *                                                                                                    |                   |
| PLZ/Ort Suche 🗘 ZB. 805* o. Graz* 🔍 min. 2 Zelohen, Wildcard-Zelohen *<br>PLZ/Ort Straße/Hausnummer                                                                                                    |                   |
| PLZ/Ort Suche       ZB. 805* o. Graz*       min. 2 Zelchen, Wildcard-Zelchen *         PLZ/Ort       Image: Straße/Hausnummer         Straße/Hausnummer       Image: Straße angegeben, wird die Studienadresse als Heimatadresse angenommen.                                  |                   |
| PLZ/Ort Suche TZB. 805° 0. Graz° min. 2 Zeichen, Wildcard-Zeichen *<br>PLZ/Ort Straße/Hausnummer<br>Wenn Sie keine Heimatadresse angegeben, wird die Studienadresse als Heimatadresse angenommen.                                                                             |                   |
| PLZ/Ort Suche       ZB. 805" o. Graz"       min. 2 Zeichen, Wildcard-Zeichen *         PLZ/Ort       V         Straße/Hausnummer       V         Wenn Sie keine Heimatadresse angegeben, wird die Studienadresse als Heimatadresse angenommen.         Weiter       Abbrechen |                   |

Das Formular möglichst **vollständig** ausfüllen! Orange umrahmte Felder sind **Pflicht!** 

Die Versicherungsnummer ist für Student/innen mit österreichischer Staatsbürgerschaft Pflicht!

Anschließend auf "**Weiter"** klicken.

| Microsoft Internet Explorer                                                                                                    |  |
|----------------------------------------------------------------------------------------------------|--|
| Wenn Sie keine vollständige Heimatadresse angegeben, wird die Studienadresse als Heimatadresse angenommen. Sollen in beide Adressen identische Daten eingetragen werden? |  |
| OK Abbrechen                                                                                                    |  |
| lit " <b>OK</b> " bestätigen oder eine                                                                                                    |  |

zusätzliche Heimatadresse eingeben.

| Erhebung bei Studienbeginn UStat 1<br>gemäß § 9 Abs. 6 Bildungsdokumentationsgesetz, BGBI. I Nr. | 12/2002, in der gültigen Fassung. |   |
|--------------------------------------------------------------------------------------------------|-----------------------------------|---|
| Sind Sie                                                                                         | derzeit nicht erwerbstätig 💌      |   |
| ist Ihre Mutter                                                                                  | erwerbstätig 🗸                    |   |
| ist Ihr Vater                                                                                    | erwerbstätig                      |   |
| Welche Stellung im Beruf                                                                         |                                   |   |
| haben / hatten Sie                                                                               | sonstiges; nicht erwerbstätig     | ~ |
| hat / hatte Ihre Mutter                                                                          | Angestellte/r                     | * |
| hat / hatte Ihr Vater                                                                            | Angestellte/r                     | ~ |
| Welche höchste abgeschlossene Schulbildung h                                                     | at / hatte                        |   |
| Ihre Mutter                                                                                      | Lehre                             |   |
| Ihr Vater                                                                                        | Lehre                             |   |
| Zur                                                                                              | ück Weiter Abbrechen              |   |

Füllen Sie das Erhebungsblatt für die Uni-Statistik aus. Und klicken Sie auf "Weiter".

Studierende, welche eine **Matrikelnummer** eingegeben haben, sehen diese Seite nicht, da sie den Bogen bereits an einer anderen Universität ausgefüllt haben!

| Zusammenfassung<br>Bitte überprüfen Sie Ihre Angaben. Durch Abschicken der Daten bestätigen Sie die Richtigkeit Falsche Angaben haben gegebenenfalls die<br>Nichtigkeit der Studienzulassung zur Folge. |
|----------------------------------------------------------------------------------------------------|
| Identifikationsnummer 46991                                                                                                    |
| Persönliche Daten                                                                                                    |
| Matrikelnummer                                                                                                    |
| Versicherungsnummer 9994241281                                                                                                    |
| Familienname Tester                                                                                                    |
| Vorname(n) Testjohannes                                                                                                    |
| Geourtsdatum 24.12.81                                                                                                    |
| Akadamischer Gradver dem Namen                                                                                                    |
| Akademischer Grad of dem Varien                                                                                                    |
| Staatsangehörigkeit Österreich                                                                                                    |
| Schulform Gymnasium                                                                                                    |
| Maturadatum                                                                                                    |
| eMail oem@gmxat                                                                                                    |
| Religionsbekenntnis                                                                                                    |
| Studienadresse (Zustelladresse)                                                                                                    |
| Stati Osterreich                                                                                                    |
| Postieitzahl 6850                                                                                                    |
| Ort Dombirn                                                                                                    |
| Straße Hausnummer Hatlerstraße 17                                                                                                    |
| Telefonnummer                                                                                                    |
| wohnhaft bei (c/o)                                                                                                    |
| Heimatadresse                                                                                                    |
| Staat Österreich                                                                                                    |
| Postleitzahl 6850                                                                                                    |
| Ort Dornbirn                                                                                                    |
| Straße Hausnummer Hatlerstraße 17                                                                                                    |
| Zurück Weiter Abbrechen                                                                                                    |
|                                                                                                    |

### Wenn alle Angaben stimmen, bestätigen Sie die Zusammenfassung mit "**Weiter"**.

| H-Online<br>tudierenden Voranmeldung<br>Wintersemester 2008/09 |                                                                       | PHon |
|----------------------------------------------------------------|-----------------------------------------------------------------------|------|
| Wintersenrester 2000/03                                        |                                                                       |      |
| ielen Dank<br>nre Angaben wurden gespeichert                   |                                                                       |      |
| nre Identifikationsnummer für eventuelle Änderu                | ngen Ihrer Daten lautet 46991                                         |      |
| lame: Tester Testjohannes<br>learbeitungsnummer. 46991         |                                                                       |      |
| ie erhalten in den nächsten Tagen einen PinCo                  | de zur Registrierung.                                                 |      |
|                                                                | Zurück Schließen                                                      |      |
|                                                                |                                                                       |      |
| Zugangsdaten drucken                                           | Zugangsdaten an oem@gmx.at hre Eintragungen in der Datenbank löschen. |      |

Den folgenden Absatz können Sie überspringen, falls Sie ein Ausbildungs- oder Masterstudium besuchen wollen.

Damit Ihre Voranmeldung bearbeitet werden kann, benötigen wir noch eine kurze Info, welchen Hochschullehrgang (HLG) Sie besuchen wollen. Senden Sie dazu bitte ein Email an <u>phonline@ph-vorarlberg.ac.at</u> und führen im Betreff den Wortlaut:

"Voranmeldung für HLG: gefolgt vom Titel Ihres HLGs" an.

|        | Von 👻   | gentic haven digh-verafterg as at        |
|--------|---------|------------------------------------------|
| =="    | An      | phonline@ph-voralrberg.ac.at             |
| Schuch | Сс      |                                          |
|        | Betreff | Voranmeldung für HLG: Bewegung und Sport |

Nun können Sie sich im Studiensekretariat der PH-Vorarlberg melden, um ein entsprechendes Studium zu inskribieren!